## How to create a MI-TRAIN account in TRAIN 3.0

1. Go to <u>http://www.train.org/mi-train</u>

| MI - <b>TRÁIN</b>                     |                                                                                                    |
|---------------------------------------|----------------------------------------------------------------------------------------------------|
| HOME COURSE CATALOG                   | CALENDAR HELP Q                                                                                                    |
| Login Name                            | Welcome to MI-TRAIN                                                                                                    |
|                                       | MI-TRAIN is a gateway into the <u>TRAIN Learning Network</u> , the most comprehensive<br>catalog of public health training opportunities. TRAIN is a free service for learners<br>from the public health Council dation. |
| Password                              |                                                                                                    |
| Forgot Your Login Name /<br>Password? | TOTATI Menter & discontinue data and and                                                                                                    |
| Login                                 | and Grandball Marked Balland                                                                                                    |
| Keep me logged in                     |                                                                                                    |
|                                       | Click "Create Account" to s                                                                                                    |
|                                       |                                                                                                    |

- 2. "Click Create and Account"
- 3. Complete all of the information, click "I agree to all TRAIN policies" and click "Next Step"

| *                                                   | MI - TRAIN                                                                                                    |                                                |
|-----------------------------------------------------|----------------------------------------------------------------------------------------------------|------------------------------------------------|
|                                                     | Create Login Name                                                                                                    | No V                                           |
|                                                     | The login name must be unique with any characters except spaces and a minimum of four characters. Create a Password Passwords must be at least 6 characters in length with at least one capital latter and one number. | Fill out the form<br>with your<br>information. |
|                                                     | Confirm Password                                                                                                    |                                                |
| June 1                                              | Your Email Address                                                                                                    |                                                |
|                                                     | Please enter your work email address. If you do not have<br>one, enter your school or personal email.<br>First Name                                                                                                    | Sugar                                          |
|                                                     | Last Name                                                                                                    |                                                |
|                                                     | Time Zone                                                                                                    |                                                |
|                                                     | (GMT-05:00) Eastern Time (US & Canada)                                                                                                    |                                                |
|                                                     | Zip/Postal Code                                                                                                    |                                                |
|                                                     | Please enter your work Zip/Postal Code. If you do not have one, enter your school or personal Zip/Postal Code.                                                                                                    |                                                |
| Click the box to<br>agree to all<br>TRAIN policies. | I agree to all <u>TRAIN policies</u> Next Step                                                                                                    | Click the<br>"Next Steps"<br>button.           |
|                                                     | Have an account?<br>Log In                                                                                                    |                                                |

4. Fill in your street address and phone number.

| Μ         | I - <b>7</b> | <b>R</b> ∧IN |   |
|-----------|--------------|--------------|---|
| Αссоι     | unt informa  | ation        |   |
| Street Ad | dress        | Phone Number |   |
|           |              | Back         |   |
|           |              |              |   |
|           | Have a       | n account?   | 1 |
|           | <u>L</u> (   | <u>og In</u> |   |
| •         |              | 100          | Ń |

5. Once you fill in the required fields, click "Create Account". You will not get this button unless you fill in your address and phone number.

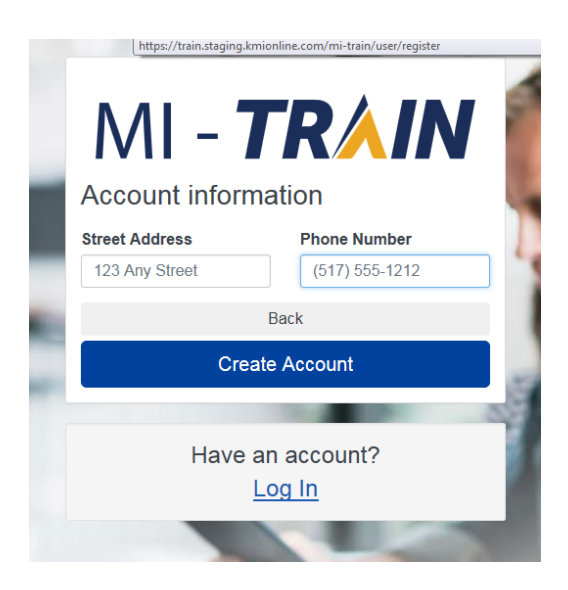

6. At this point you have your account created. Login with this information and fill in the rest of your profile. If the rest of your profile is incomplete, you may not be able to sign up for the courses you need.

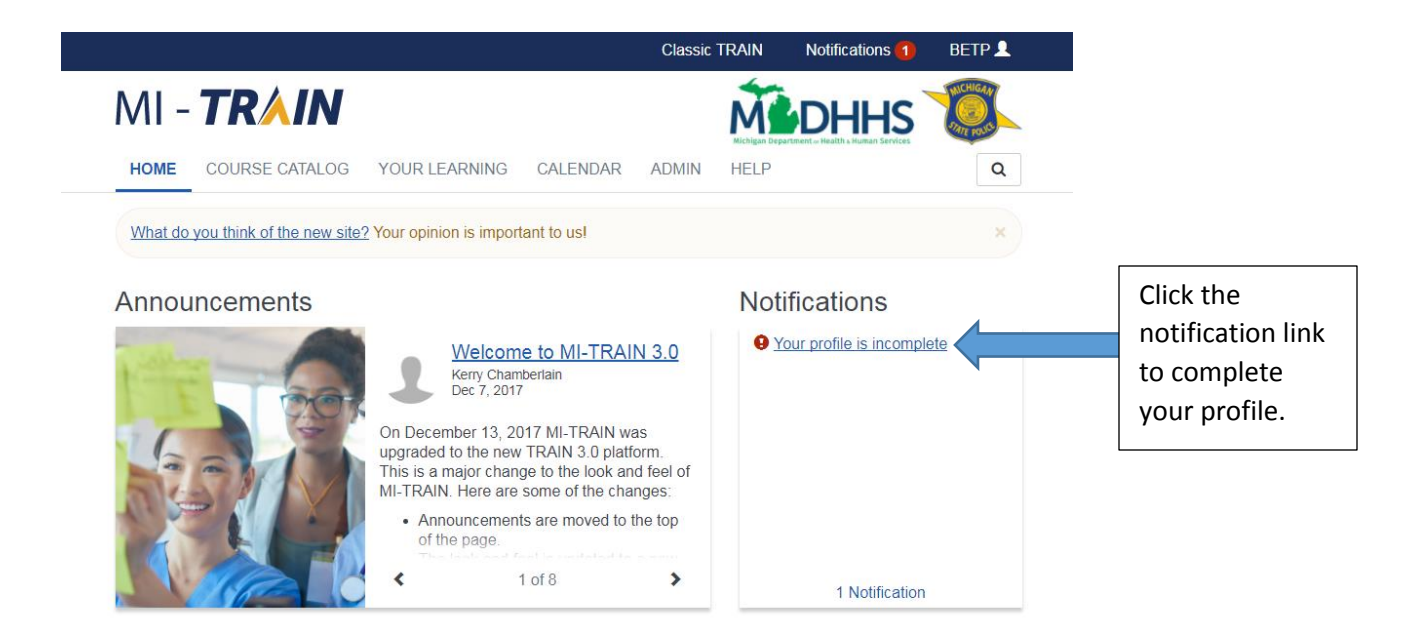

 All incomplete parts of your profile will have an indicator next to each part. Hit the save button once everything is complete.

|           | Close 🖉                        |                                                                                                    | Save ± Save                                                                                                    | e   |
|-----------|--------------------------------|----------------------------------------------------------------------------------------------------|----------------------------------------------------------------------------------------------------|-----|
|           | Your Profile                   | Is incomplete<br>our system settings and attributes. Please r<br>te functionality may be limited. For your cor | Dutt<br>note that some fields are required, until you complete all<br>ivenience each section in the profile will indicate if it is | ton |
|           | incomplete.<br>Manage Groups   | Address                                                                                                    | (Fields marked below are required)                                                                                                 |     |
|           | Account                        | Country                                                                                                    | Street Address                                                                                                    |     |
|           | Contact                        | United States •                                                                                                | 1001 Terminal Rd                                                                                                    |     |
| icomplete | Address                        | D State / Territory                                                                                            | Street Address Cont.                                                                                                    |     |
| section   | Organization                   | Michigan •                                                                                                    |                                                                                                    |     |
|           | Professional Role              | City                                                                                                    | Time Zone                                                                                                    |     |
|           | Work Settings                  | Lansing                                                                                                    | Select a time zone                                                                                                    |     |
|           | Demographic<br>Information     | Zip / Postal Code<br>48909                                                                                     |                                                                                                    |     |
|           | Michigan Volunteer<br>Registry |                                                                                                    |                                                                                                    |     |
|           | FEMA Student ID<br>Number      |                                                                                                    |                                                                                                    |     |
|           | Professional<br>License        |                                                                                                    |                                                                                                    |     |

8. You're now ready to sign up for courses!